# บทที่ 10 การร้องขอวันหยุดและกะการทำงาน

## < วัตถุประสงค์

เพื่อให้พนักงานตรวจสอบวันหยุดประจำปีของบริษัทด้วยตนเองผ่าน Smart Phone ได้ นอกจากนี้ยังสามารถตรวจสอบกะ เข้าทำงานถ่วงหน้า 7 วัน และตรวจสอบข้อมูลการทำงานย้อนหลัง 7 วันได้ด้วยตนเอง โดยพนักงานจะได้รับข้อมูลตอบกลับทันที เมื่อทำการร้องขอข้อมูลไป โดยไม่ต้องแจ้งขอผ่านทางฝ่ายบุคคล โดยการร้องขอข้อมูลในหมวดวันหยุดและกะการทำงานนั้นมี รายละเอียดที่พนักงานสามารถร้องขอได้จำนวน 4 รายการดังนี้

- 1. วันหยุดประจำปี 2. กะเข้าทำงาน (ล่วงหน้า 7 วัน)
- 3. ข้อมูลการทำงาน (ย้อนหลัง 7 วัน)

4. แสดงชื่อผู้ที่ไม่ได้บันทึกเวลา

โดยพนักงานทั่วไปสามารถร้องขอได้ 3 รายการแรกเท่านั้น ส่วนพนักงานที่อยู่ในกลุ่มผู้อนุมัติจะสามารถใช้เมนูแสดงชื่อผู้ ที่ไม่ได้บันทึกเวลาได้ เพื่อตรวจสอบการบันทึกเวลาพนักงานที่อยู่ในสายอนุมัติของตนเอง ซึ่งผู้ใช้งานที่ต้องการให้พนักงานร้อง ขอข้อมูลในหมวควันหยุดและกะการทำงานนั้นจะต้องซื้อระบบ Time Attendance (TM) ก่อน จึงจะใช้งานในหมวคนี้ได้

# < การร้องขอวันหยุดประจำปี

วิธีการร้องขอข้อมูลวันหยุดประจำปี สามารถร้องขอได้ดังนี้

>> เข้า Bplus HRM Connect บน Smart Phone → เลือก หน้าจอหลัก → เลือก เมนู วันหยุดและกะทำงาน →
 เลือกเมนู วันหยุดประจำปี → กด วันหยุดประจำปี จากนั้น จะมีหน้าต่างขึ้นมาให้พนักงานยืนยันการทำรายการ

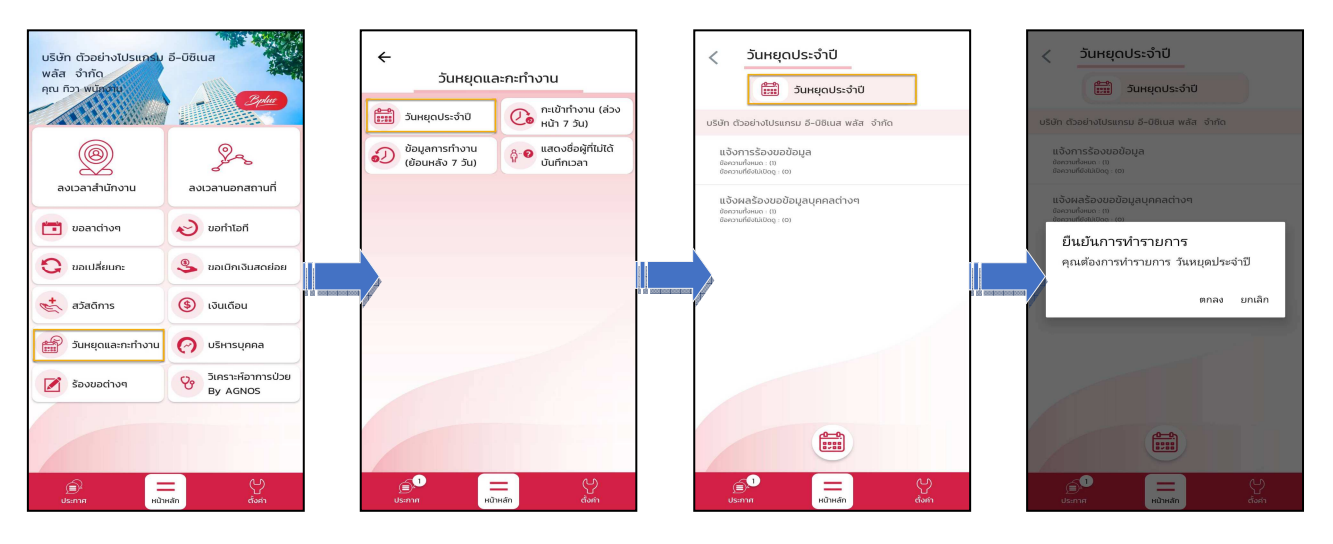

มื่อขึ้นขั้นการทำรายการเรียบร้อยแล้วที่ Bplus HRM Connect จะแบ่งข้อความแจ้งเตือนออกเป็น 2 หัวข้อ คือ การ ร้องขอ (Request) และการตอบกลับ (Respond)

#### 🟶 Request (ของพนักงาน)

การร้องขอของพนักงาน (Request) หน้าจอ <u>แจ้งการร้องขอข้อมูล </u>พนักงานสามารถตรวจสอบได้ว่า ได้ทำการร้อง ขอรายการอะไรไป ซึ่งในหัวข้อนี้ได้แจ้งรายละเอียดให้ทราบว่ามีการร้องขอข้อมูลวันหยุดประจำปี

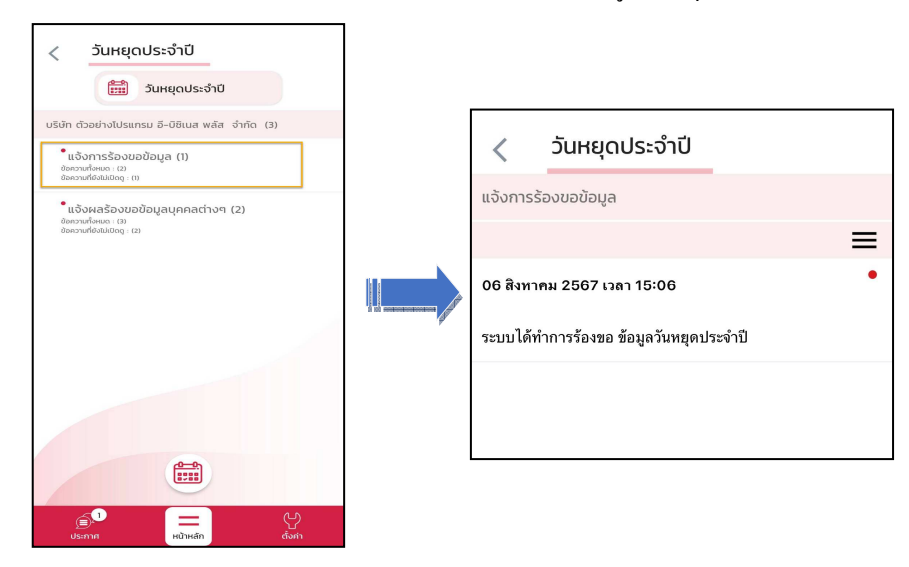

#### 🗱 Respond (ของพนักงาน)

การตอบกลับของพนักงาน (Respond) หน้าจอ <u>แจ้งผลร้องขอข้อมูลบุคคลต่างๆ</u>พนักงานสามารถตรวจสอบ รายละเอียดที่ส่งมาจากโปรแกรมเงินเดือนได้ โดยในหัวข้อนี้จะส่งการตอบกลับมาที่ แจ้งผลร้องขอข้อมูลบุคคลต่างๆ ซึ่งจะแสดง รายละเอียดวันหยุดประจำปีของบริษัทให้พนักงานทราบ

| < วันหยุดประจำปี                                                                  | < วันหยุดประจำปี                                                                                                    |
|-----------------------------------------------------------------------------------|----------------------------------------------------------------------------------------------------|
| 📰 วันหยุดประจำปี                                                                  | แจ้งผลร้องขอข้อมูลบุคคลต่างๆ                                                                                                    |
| บริษัท ตัวอย่างไปรแกรม อี-บิชิเนส พลัส จำกัด (3)                                  | เรียนคุณ ทิวา พนักงาน<br>ตำแหน่ง ผลิต                                                                                                    |
| ີ້ ແຈ້ນກາຣຊ້ອນບອບ້ອມູລ (1)<br>ປະຄວາມກິຜແນະ (2)<br>ປະຄວາມກິຍຜົນປະດູ: (3)           | เชดงาน ดลงชน<br>ส่วนงาน ไม่สังกัดหน่วยงาน<br>แผนก ผลิต<br>สาขา สำนักงานใหญ่                                                                                                    |
| <ul> <li>แจ้งผลร้องขอข้อมูลบุคคลต่างๆ (2)</li> <li>ขอความทั้งหมด : (3)</li> </ul> | วันหยุดประจำปี 2567:                                                                                                    |
|                                                                                   | 01/01/2567 : รับซึ่งปีใหม่<br>New Year's Day<br>OF(04/2567 : รับซักรี<br>Chakri Day<br>13/04/2567 : รับซักรี<br>Songkran Day<br>14/04/2567 : รับซราบพ์<br>50ngkran Day<br>15/04/2567 : รับซราบพ์ราติ<br>01/05/2567 : รับซราบพราช<br>01/05/2567 : รับซราบพราช<br>03/06/2567 : รับซราบพราช<br>03/06/2567 : รับซราบพราช<br>23/07/2565 : รับซราบพราช<br>23/07/2565 : รับซราบพราช<br>1.1.1.1.1.1.1.1.1.1.1.1.1.1.1.1.1.1.1. |

ง้อมูลที่ถูกนำมาแสดงในหน้าจอการตอบกลับ (Respond) ในส่วนของวันหยุดประจำปี เป็นข้อมูลจากโปรแกรม เงินเดือน หมวด งานบันทึกเวลา : คลิกหน้าจอตั้งค่า > คลิก วันหยุดประจำปี > ดับเบิ้ลคลิก ปีที่ต้องการ ตรวจสอบ

| 🚔 ตั้งค่าระบบบันทึกเวล                                                      | 🌦 ตั้งค่าระบบบันทึกเวลา |                   |                                                                                 |                                                                                 |                                                                            |                                                                                                    |                           |                                                                            |                     |       |                                                                                                    |                                                                                           |                                                 |                              |
|-----------------------------------------------------------------------------|-------------------------|-------------------|---------------------------------------------------------------------------------|---------------------------------------------------------------------------------|----------------------------------------------------------------------------|----------------------------------------------------------------------------------------------------|---------------------------|----------------------------------------------------------------------------|---------------------|-------|----------------------------------------------------------------------------------------------------|-------------------------------------------------------------------------------------------|-------------------------------------------------|------------------------------|
| แฟ้ม นำเข้า ฐายงาร                                                          | เ หน้า                  | ต่าง วิธี         | ไข้                                                                             |                                                                                 |                                                                            |                                                                                                    |                           |                                                                            |                     |       |                                                                                                    |                                                                                           |                                                 |                              |
| เครื่องคิดเลข ปฏิที่ข                                                       | •                       | <b>ເ</b> ທັ່ມເຕີມ | ()<br>แก้ไข                                                                     | ()<br>811                                                                       | ()<br>พื้น                                                                 | <b>N</b>                                                                                                    | /อ<br>ด้นหา               | <i></i><br>สอบถาม                                                          | 40<br>แจ้งข่าว      |       | ชาติ<br>ชาติชาชาติ<br>ชาติชาชาติ<br>ชาติชาชาติ<br>ชาติชาชาติ<br>ชาติชาชาติ<br>ชาติชาชาติ<br>ชาติชาชา<br>ชาติชาชา<br>ชาติชาชา<br>ชาติชาชา<br>ชาติชาชา<br>ชาติ<br>ชาติ | ()<br>สัต'ไป                                                                              |                                                 |                              |
| <sup>ั</sup> ∛ งานเงินเดือน                                                 |                         |                   | ตั้งค่าระบ                                                                      | บบันทึกเวล                                                                      | ท                                                                          |                                                                                                    |                           |                                                                            |                     |       |                                                                                                    |                                                                                           |                                                 |                              |
| ข้อมูลแต่ละงวด<br>จากรศานวณ                                                 |                         |                   | - 🥶 ชื่อผลแล<br>- 🥶 ชื่อผ<br>- 🥶 ชื่อผลแล<br>- 🍯 ชื่อผลแล<br>- 🍯 ชื่อผ          | มะลักษณะรูดป้<br>เลจากข้อดกล<br>โกษณะการรูดป้<br>มะลักษณะรูดป้<br>เลจากข้อตกล   | ดรได้เงินเพิ่ม<br>งเงินเพิ่ม<br>วัตรได้เงินเพี<br>ดรถูกหักเงิน<br>งเงินหัก | วันที่<br>2 01/01<br>2 06/04<br>2 13/04                                                                                                    | /2567<br>//2567<br>//2567 | ชื่อวันหยุดประจ<br>วันขึ้นปีใหม่<br>วันจักรี<br>วันสงกรานต์<br>วันสงกรามต์ | าปี                 |       |                                                                                                    | ชื่อภาษ<br>New Ye<br>Chakri<br>Songk                                                      | าอื่น<br>car's Day<br>Day<br>ran Day<br>ran Day |                              |
| 🥶 พิงพา                                                                     |                         |                   |                                                                                 | 15/04                                                                           | ■ 14/04/2567 วันสงกรานต์                                                   |                                                                                                    |                           |                                                                            | Songkran Day        |       |                                                                                                    |                                                                                           |                                                 |                              |
| ไป เมษายายายายายายายายายายายายายายายายายายาย                                |                         |                   | - S Jun                                                                         | ยุดประจาปี<br>2567<br>2566                                                      |                                                                            | ■ 01/05 ■ 04/05 ■ 03/06                                                                                                    | /2567<br>/2567<br>/2567   | วันแรงงานแห่งข<br>วันฉัตรมงคล<br>วันเฉลิมพระชน:                            | ชาติ<br>มพรรษาสมเดี | จพระน | างเจ้าฯ พระ                                                                                                    | Nation<br>Coroni<br>H.M. T                                                                | al Labour Day<br>ation Day<br>he Queen'Birthd   | lay                          |
| สมัยกะการทำงาน จะมัติส่วงเวลา                                               |                         |                   | <ul> <li>19 2505</li> <li>10 2560</li> <li>10 สี ปอตกลงเวลาทางาน(กะ)</li> </ul> |                                                                                 |                                                                            | <ul> <li>ส่าชงาน(กะ)</li> <li>ส่าชงาน(กะ)</li> <li>ส่างประการสมเด็จพระบริมาทระบาทสมเด็จพระบริมาทระบาทสมเด็จพระบรมราชชน</li> <li>ส่างประการสมเด็จพระบรมราชชน</li> <li>ส่างประการสมเด็จพระประการสมเด็จพระบรมราชชน</li> <li>ส่างประการสมเด็จพระประการสมเด็จพระประประการสมเด็จพระประการสมเด็จพระประการสมเด็จพระประการสมเด็จพระประการสมเด็จพระประการสมเด็จพระประการสมเด็จพระประการสมเด็จพระประประประประการสมเด็จพระประการสมเด็จพระประวาทาสมเด็จพระประประประประวาทาสมเด็จพระประประวาทาสมเด็จพระประประประประประประประประประประประประปร</li></ul> |                           |                                                                            |                     |       | ด็จพระวชิรเ<br>ฌราชชนนี<br>ระมหาภมิพ                                                                                                    | H.M. The King'Birthday     H.M. The King Monther'Birthda     H.M. The late King Bhumbol A |                                                 | /<br>r'Birthdaγ<br>imibol Ad |
| 🍓 อนุมัติลางาน                                                              |                         |                   | - 🥶 ตาร<br>- 🍯 ตาร                                                              | างท่างาน<br>นดรายละเอีย                                                         | งการหมนเวีย                                                                | 23/10<br>2 05/12                                                                                                    | /2567                     | วันปียมหาราช<br>วันคล้ายวันเฉลิ                                            | มพระชนมพรร          | ษาพระ | -<br>บาทสมเด็จ                                                                                                    | Chulak<br>H.M. T                                                                          | ongkorn Day<br>he late King Bhu                 | imibol Ad                    |
| 🔃 ผลการศานวณ                                                                |                         |                   | - <mark>ख</mark> ศาส                                                            | ้งเปลี่ยนตารา                                                                   | งทางานทุกพ<br>เพื่อ งอนเอลเ                                                | 10/12                                                                                                    | /2567                     | วันหยุดวันรัฐธรร<br>วันเรียม                                               | រអបូលួ              |       |                                                                                                    | Constit                                                                                   | tution Day                                      |                              |
| <ul> <li>พี่งด่า</li> <li>งานผ่านเว็ป</li> <li>ผลอนุมัติผ่านเว็ร</li> </ul> | J                       |                   | ા માર્ચ સ્વાસ<br>જ વાતે<br>જ વાતે<br>જ દેવા<br>જ દેવા                           | งเบลอนตารา<br>ังเปลี่ยนกะใน<br>ังเปลี่ยนกะเฉ<br>แบบแฟ้มบันที่ก<br>บบแฟ้มบันที่ก | งทาง ในในพ<br>ตารางท่างาน<br>พาะพนักงาน<br>กเวลา<br>เวลา                   | 1 31/12                                                                                                    | (230)                     | ******1                                                                    |                     |       |                                                                                                    | new n                                                                                     | COI 3 L VC                                      |                              |

แก้ไขครั้งที่ 3 : 08/08/67

## 🛠 การร้องขอข้อมูลกะเข้าทำงาน (ล่วงหน้า 7 วัน)

้วิธีการร้องขอข้อมูลกะเข้าทำงาน (ล่วงหน้า 7 วัน) สามารถร้องขอได้ดังนี้

> เข้า Bplus HRM Connect บน Smart Phone → เลือก หน้าจอหลัก → เลือก เมนู วันหยุดและกะทำงาน →
 เลือกเมนู กะเข้าทำงาน (ล่วงหน้า 7 วัน) → กด กะเข้าทำงาน (ล่วงหน้า 7 วัน) จากนั้น จะมีหน้าต่างขึ้นมาให้พนักงาน ยืนยัน
 การทำรายการ

| บริษัท ตัวอย่างไปรแกรม<br>พลัส จำกัด<br>คุณ กิวา พนัดอาง | ō-ūēiua<br>Optu                                          | ວັນເສຍຸດແລະກະກຳຈານ<br>ອັນເສຍຸດປຣະຈຳບ<br>ອີນເສຍຸດປຣະຈຳບ<br>ອີນເສຍຸດປຣະຈຳບ<br>ອີນເສຍຸດປຣະຈຳບ<br>ອີນເສຍຸດປຣະຈຳບ<br>ອີນເສຍຸດປຣະຈຳບ<br>ອີນເສຍຸດປຣະການ 5-08ເມສ ພຣິສ ອຳກິດ |  |
|----------------------------------------------------------|----------------------------------------------------------|----------------------------------------------------------------------------------------------------|--|
| ลงเวลาสำนักงาน                                           | <b>ม</b> ลงเวลานอกสถานที่                                | อ้อยมูลการทำงาน<br>(ข้อมหลัง 7 วิน) ชู้ ข แสดงชื่อผู้ที่ไม่ได้<br>บันทึกเวลา แสงงชื่อผู้ที่ไม่ได้<br>มันทึกเวลา                                                     |  |
| 🛅 ขอลาต่างๆ                                              | 🤣 ขอทำไอที                                               | เมื่องกะที่เรื่องเข้าทำงาน<br>มีของประเภ (2)<br>ขัดงานซีสมชิญ (8)                                                                                                   |  |
| O ขอเปลี่ยนกะ                                            | <ul> <li>ขอเบิกเงินสุดย่อย</li> <li>เงินเดือน</li> </ul> |                                                                                                    |  |
| วันหยุดและกะทำงาน                                        | 🕜 บริหารบุคคล                                            |                                                                                                    |  |
| ร้องขอต่างๆ                                              | วิเคราะห์อาการป่วย<br>By AGNOS                           |                                                                                                    |  |
|                                                          |                                                          | C.                                                                                                    |  |
| dsimn Hùn                                                | สถ้า ซึ่งก่า                                             | Leanna Habisdan davin Usama Habisdan davin                                                                                                    |  |

> จากนั้นจะมีหน้าต่างขึ้นมาให้ยืนยันการทำรายการ → เลือก วันที่ที่ต้องการ จากตัวอย่างเลือกวันที่ 25 ตุลาคม แล้ววันที่ล่วงหน้าไปถึงจะคำนวณให้เองโดยอัตโนมัติเป็นวันที่ 1 พฤศจิกายน → เลือก ตกลง

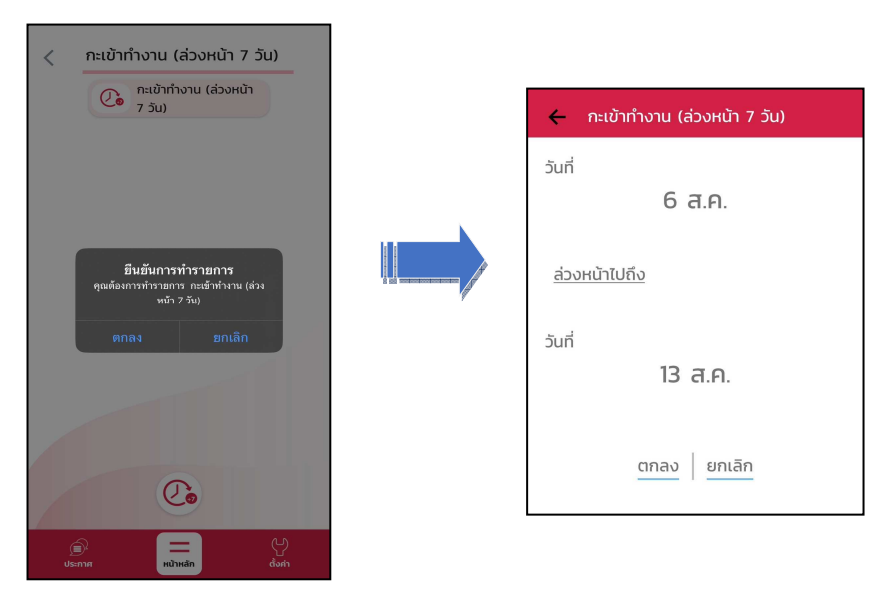

มื่อขึ้นขั้นการทำรายการเรียบร้อยแล้วที่ Bplus HRM Connect จะแบ่งข้อความแจ้งเตือนออกเป็น 2 หัวข้อ คือการ ร้องขอ (Request) และการตอบกลับ (Respond)

#### 🟶 Request (ของพนักงาน)

การร้องขอของพนักงาน (Request) หน้าจอ <u>แจ้งการร้องขอข้อมูล</u>พนักงานสามารถตรวจสอบได้ว่า ได้ทำการร้อง ขอรายการอะไรไป ซึ่งในหัวข้อนี้ได้แจ้งรายละเอียดให้ทราบว่ามีการร้องขอข้อมูลกะเข้าทำงาน ล่วงหน้า 7 วัน

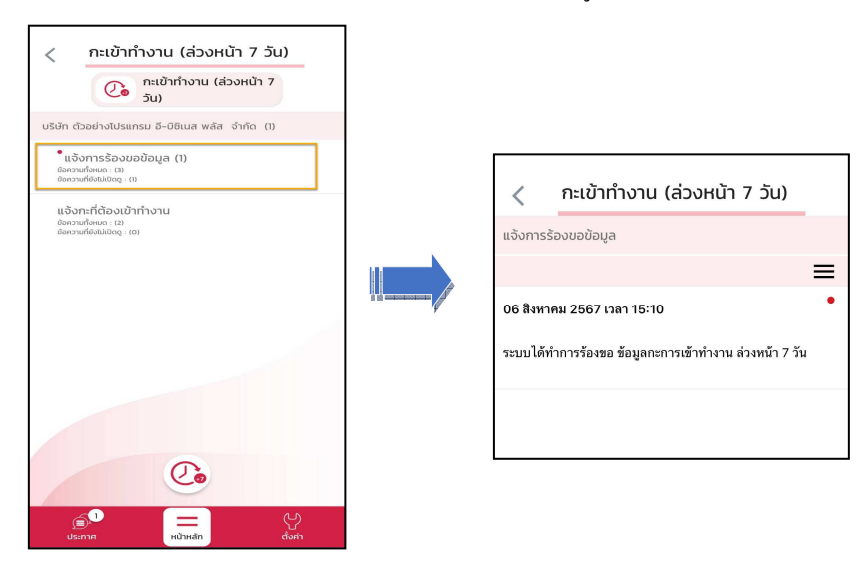

#### 🟶 Respond (ของพนักงาน)

การตอบกลับของพนักงาน (Respond) หน้าจอ <u>แจ้งกะที่ต้องเข้าทำงาน</u> พนักงานสามารถตรวจสอบรายละเอียคที่ ส่งมาจากโปรแกรมเงินเดือนได้ ซึ่งในหัวข้อนี้จะแสดงรายละเอียดกะเข้าทำงานล่วงหน้า 7 วันให้พนักงานทราบ

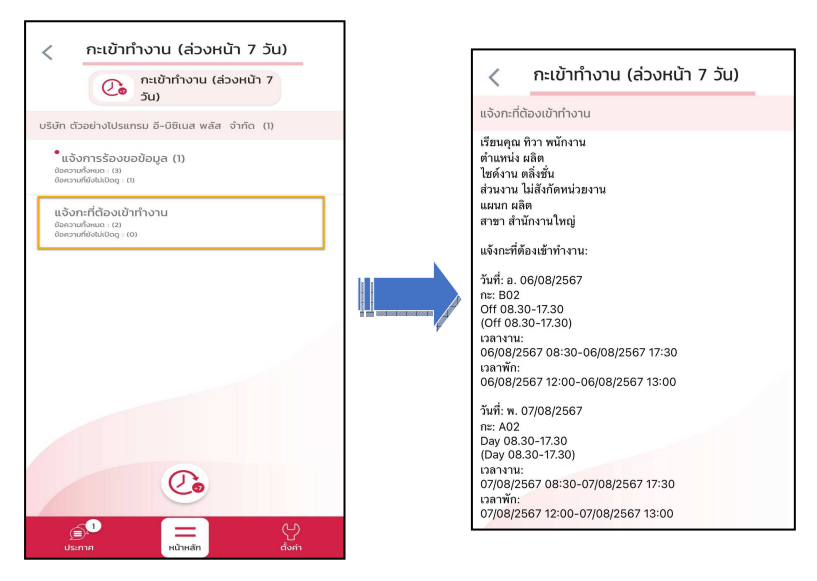

ง้อมูลที่ถูกนำมาแสดงในหน้าจอการตอบกลับ (Respond) ในส่วนของ กะเข้าทำงาน (ล่วงหน้า 7 วัน) เป็นข้อมูล จากโปรแกรมเงินเดือน คลิกที่ กะการทำงาน > เลือก แผนกของพนักงาน > เลือก พนักงานคนที่ต้องการ

| 🖀 กะทำงาน                                                                                                    |                                                                                                    |                                                                                                    |                                                                                                    |                                                                                                    |
|----------------------------------------------------------------------------------------------------|----------------------------------------------------------------------------------------------------|----------------------------------------------------------------------------------------------------|----------------------------------------------------------------------------------------------------|----------------------------------------------------------------------------------------------------|
| แฟ้ม นำเข้า ศานวณ <u>ร</u> ายงาน                                                                                                    | หน้าต่าง วิธีใช้                                                                                                    |                                                                                                    |                                                                                                    |                                                                                                    |
| 🗰 覧 (<br>เครื่องคิดเลข ปฏิทิน เพิ่ม                                                                                                    | ວງ 💿 🥥 🥝<br>ເດິນ ແຕ່ໃນ ລນ ໜີ້ນ                                                                                                    | ) <u>/</u><br>ฟู ค้นหา                                                                                                    | 🍠 🧔<br>สอบถาม แจ้งข่าว                                                                                                    | <ul> <li>วิธีใช้</li> <li>ถัดไป</li> </ul>                                                                            |
| ∛งานเงินเดือน                                                                                                    | กะทำงาน                                                                                                    |                                                                                                    |                                                                                                    |                                                                                                    |
| <ul> <li>ปัญลแต่ละงวด</li> <li>ปัญลแต่ละงวด</li> <li>ปัญลแต่ละงวด</li> <li>ปัญลแต่ละงวด</li> <li>ปัญลักร์</li> <li>งานบันทึกเวลา</li> <li>เวลาหางาน</li> <li>การทางาน</li> <li>จบุมิติสวงเวลา</li> <li>ปัญลิตวงบาน</li> </ul> | <ul> <li>ผ้มสังส์ตพนีกราบ</li> <li>– ผ้มสังส์ตพนีกราบ</li> <li>– 💭 01 สำนดราบไหญ่</li> <li>– — 100 สระ ชาติพลงi</li> <li>– — 200 หร้าะ พริศพลงi</li> <li>– — 200 หร้าะ พริศพลงi</li> <li>– — 300 มาราดซี บริหาร</li> <li>– — 300 มาราดซี บริหาร</li> <li>– — 50 มนักราน</li> <li>– — 300 มาราดซี บริหาร</li> <li>– — 50 มนักราน</li> <li>– 50 มนักราน</li> <li>– 50 มนักราน</li> <li>– 50 มนักราน</li> <li>– 50 มนักราน</li> <li>– 50 มนักราน</li> <li>– 50 มนักราน</li> <li>– 50 มนักราน</li> </ul> | Yuri         n:           B) 01/08/2         A02           ✓ 02/08/2         A02           ✓ 03/08/2         C01           B) 04/08/2         B02           ✓ 05/08/2         B02           B) 06/08/2         B02           B) 06/08/2         A02           ✓ 08/08/2         A02           ✓ 08/08/2         A02           B) 10/08/2         A02           B) 10/08/2         A02           B) 11/08/2         A02           B) 12/08/2         A02 | ส์อกะ<br>Day 08.30-17.30<br>Day 08.30-17.30<br>new17-310<br>Day 08.30-17.30<br>Day 08.30-17.30<br>Day 08.30-17.30<br>Day 08.30-17.30<br>Day 08.30-17.30<br>Day 08.30-17.30<br>Day 08.30-17.30 | เวลาที่มันทึก<br>02/08/2567 07:50 02/08/2<br>03/08/2567 09:10 03/08/2<br>05/08/2567 08:30 05/08/2<br>08/08/2567 11:00 |
| 🚛 ผลการศานวณ                                                                                                    |                                                                                                    | <ul> <li>■ 13/08/2 A02</li> <li>■ 14/08/2 A02</li> <li>■ 15/08/2 A02</li> </ul>                                                                                                    | Day 08.30-17.30<br>Day 08.30-17.30<br>Day 08.30-17.30                                                                                                    |                                                                                                    |

# 🛠 การร้องขอข้อมูลการทำงาน (ข้อนหลัง 7 วัน)

วิธีการร้องขอข้อมูลการทำงาน (ข้อนหลัง 7 วัน) สามารถร้องขอได้ดังนี้

> เข้า Bplus HRM Connect บน Smart Phone → เลือก หน้าจอหลัก → เลือก เมนู วันหยุดและกะทำงาน →
 เลือกเมนู ข้อมูลการทำงาน (ข้อนหลัง 7 วัน) → กด ข้อมูลการทำงาน (ข้อนหลัง 7 วัน) จากนั้น จะมีหน้าต่างขึ้นมาให้พนักงาน
 ขึ้นขันการทำรายการ

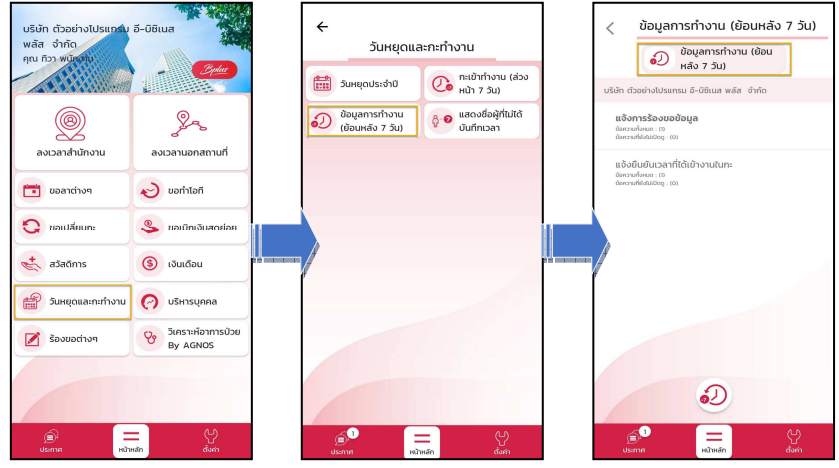

> จากนั้นจะมีหน้าต่างขึ้นมาให้ยืนยันการทำรายการ → เลือก วันที่ที่ต้องการ จากตัวอย่างเลือกวันที่ 25 ตุลาคม แล้ววันที่ย้อนหลังไปถึง จะคำนวณให้เองโดยอัตโนมัติเป็นวันที่ 18 ตุลาคม → เลือก ตกลง

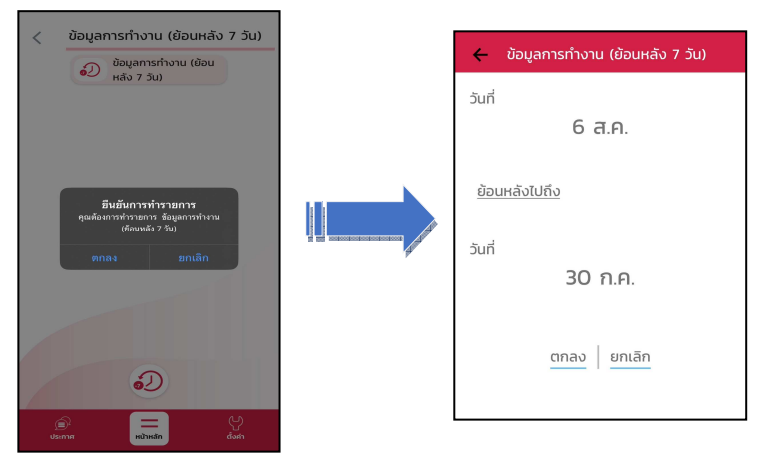

มื่อยืนยันการทำรายการเรียบร้อยแล้วที่แอพ HRM Connect จะแบ่งข้อความแจ้งเตือนออกเป็น 2 หัวข้อ คือการ ร้องขอ(Request) และการตอบกลับ(Respond)

🟶 Request (ของพนักงาน)

การร้องขอของพนักงาน (Request) หน้าจอ <u>แจ้งการร้องขอข้อมูล</u> พนักงานสามารถตรวจสอบได้ว่า ได้ทำการร้องขอ รายการอะไรไป ซึ่งในหัวข้อนี้ได้แจ้งรายละเอียดให้ทราบว่ามีการร้องขอข้อมูลการทำงาน ย้อนหลัง 7 วัน

| <                        | ข้อมูลการเ                                              | ำงาน (ยัล               | อนหลัง 7 วัน)                         |              |                                                 |
|--------------------------|---------------------------------------------------------|-------------------------|---------------------------------------|--------------|-------------------------------------------------|
|                          | 🔊 ข้อเ<br>หลัง                                          | มูลการทำงาน<br>ง 7 วัน) | (ย้อน                                 |              |                                                 |
| บริษัท ต                 | โวอย่างโปรแกรม อี                                       | -มีชิเนส พลัส           | จำกัด (1)                             |              |                                                 |
| ในจา<br>มีเกา<br>เมืองกว | รังการร้องขอข้อเ<br>แก้งและ (2)<br>แก้ขังมีมิลดู : (1)  | ja (1)                  |                                       | <            | ข้อมูลการทำงาน (ย้อนหลัง 7 วัน)                 |
| ແປ້ນ<br>dons             | เย็นยันเวลาที่ได้เข้<br>พกังหมด : เจ<br>พกังสมออฐ : (o) | างานในกะ                |                                       | แจ้งกา       | รร้องขอข้อมูล                                   |
|                          |                                                         |                         |                                       |              | =                                               |
|                          |                                                         |                         |                                       | P<br>06 สิงา | าาคม 2567 เวลา 15:15                            |
|                          |                                                         |                         |                                       | ระบบได       | ก็ทำการร้องขอ ข้อมูลการเข้าทำงาน ข้อนหลัง 7 วัน |
|                          |                                                         |                         |                                       |              |                                                 |
|                          |                                                         | <b>.</b>                |                                       | L            |                                                 |
| (<br>U                   | <b>≦_</b> 1<br>⊎nna                                     | ндлжал                  | e e e e e e e e e e e e e e e e e e e |              |                                                 |

แก้ไขครั้งที่ 3 : 08/08/67

#### 🟶 Respond (ของพนักงาน)

การตอบกลับของพนักงาน (Respond) หน้าจอ <u>แจ้งยืนยันเวลาที่ได้เข้างานในกะ</u>พนักงานสามารถตรวจสอบ รายละเอียดที่ส่งมาจากโปรแกรมเงินเดือนได้ ซึ่งในหัวข้อนี้จะแสดงรายละเอียดข้อมูลการทำงานย้อนหลัง 7 วันให้พนักงานทราบ

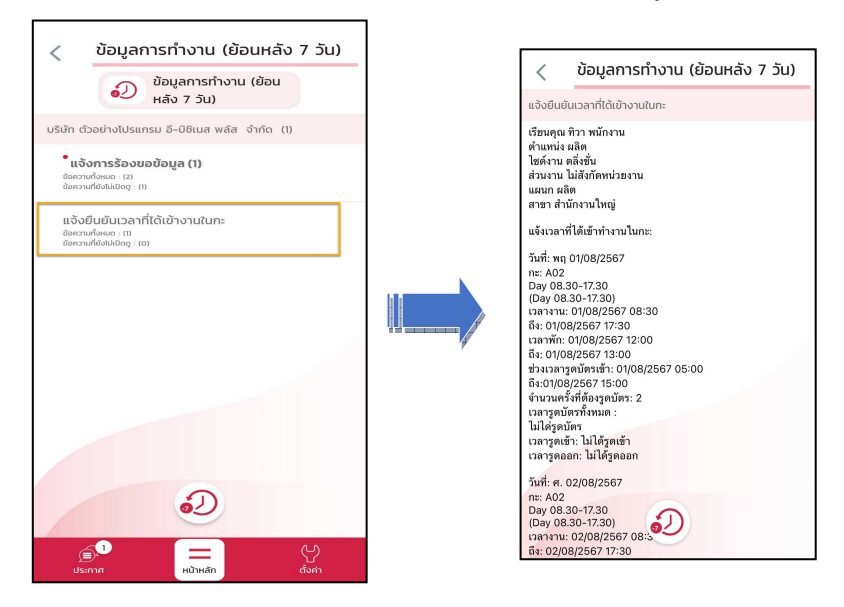

ง้อมูลที่ถูกนำมาแสดงในหน้าจอการตอบกลับ (Respond) ในส่วนของกะเข้าทำงาน (ข้อนหลัง 7 วัน) เป็นข้อมูล
 จากโปรแกรมเงินเดือน > คลิก กะการทำงาน > เลือก แผนกของพนักงาน > เลือก พนักงานคนที่ต้องการ

| 🙈 กะท่างาน                                                                                                    |                                                                                                    |                                                                  |                  |                                                                                                    |                                                                                                    |                                                                                                    |                                                                                                    |                                                                                               |                                     |
|----------------------------------------------------------------------------------------------------|----------------------------------------------------------------------------------------------------|------------------------------------------------------------------|------------------|----------------------------------------------------------------------------------------------------|----------------------------------------------------------------------------------------------------|----------------------------------------------------------------------------------------------------|----------------------------------------------------------------------------------------------------|-----------------------------------------------------------------------------------------------|-------------------------------------|
| แฟ้ม นำเข้า ศานวณ <u>ร</u> ายงาน                                                                                                    | หน้าต่าง วิธีใช้                                                                                                    |                                                                  |                  |                                                                                                    |                                                                                                    |                                                                                                    |                                                                                                    |                                                                                               |                                     |
| เครื่องคิดเลข ปฏิทิน เพิ่ม                                                                                                    | ดม แก้ไข                                                                                                    | ອ<br>ລນ                                                          | 🥝<br>ฟื้น        | <b>)</b><br>ฟู                                                                                                    | <u>/</u><br>ค้นหา                                                                                                    | <i></i><br>สอบถาม                                                                                                    | นจังข่าว                                                                                                   | <b>?</b><br>5 ট থ য                                                                           | ()<br>ถัดไป                         |
| ∛งานเงินเดือน                                                                                                    | กะทำงาน                                                                                                    |                                                                  |                  |                                                                                                    |                                                                                                    |                                                                                                    |                                                                                                    |                                                                                               |                                     |
| <ul> <li>ม้อมูลแต่ละงวด</li> <li>ม้อมูลแต่ละงวด</li> <li>มลการศานวณ</li> <li>ด้งต่า</li> <li>งานบันทึกเวลา</li> <li>เวลาทำงาน</li> <li>เวลาทำงาน</li> <li>กะการทำงาน</li> <li>อนุมัติสวงเวลา</li> <li>อนุมัติสวงเวลา</li> <li>อนุมัติสวงาน</li> </ul> | <ul> <li>- ุ ต้นลังกัดพร่</li> <li>- ุ เรี สาขา</li> <li>- ุ เรี สาข</li> <li>- ุ เรี สาข</li> <li></li></ul> | มักงาน<br>สำนักงานใหญ่<br>100 ศิระ ชาดิพ:<br>1200 ทิวา พนักง<br> | งน์<br>าน<br>หาร | Yuň           10/08/2           02/08/2           03/08/2           04/08/2           06/08/2           06/08/2           07/08/2           07/08/2           09/08/2           10/08/2           11/08/2           12/08/2           13/08/2           13/08/2 | nะ           A02              A02              B02              A02              B02              A02              A02              A02              A02              A02              A02              A02              A02              A02              A02 | ช็อกะ<br>Day 08.30-1<br>Day 08.30-1<br>กะทำงานผล<br>Off 08.30-1<br>Day 08.30-<br>off 08.30-1<br>Day 08.30-<br>Day 08.30-1<br>Day 08.30-1<br>Day 08.30-1<br>Day 08.30-1<br>Day 08.30-1<br>Day 08.30-1<br>Day 08.30-1 | 17.30<br>17.30<br>กสถานที่<br>7.30<br>17.30<br>17.30<br>17.30<br>17.30<br>17.30<br>17.30<br>17.30<br>17.30 | นวลาที่มันทึก<br>02/08/2567 07:50<br>03/08/2567 09:10<br>05/08/2567 08:30<br>08/08/2567 11:00 | ) 02/08/2<br>) 03/08/2<br>) 05/08/2 |

# 🚸 การร้องขอข้อมูลการแสดงชื่อผู้ที่ไม่ได้บันทึกเวลา

เมื่อพนักงานทั่วไปกดร้องขอจะไม่มีการแจ้งผลตอบกลับกลับมา เนื่องจากเป็นเมนูสำหรับพนักงานที่อยู่ในกลุ่มผู้อนุมัติ เท่านั้น ส่วนพนักงานที่อยู่ในกลุ่มผู้อนุมัติจะสามารถใช้เมนูแสดงชื่อผู้ที่ไม่ได้บันทึกเวลา เพื่อตรวจสอบการบันทึกเวลาพนักงาน ที่อยู่ในสายอนุมัติของตนเองได้

้วิธีการร้องขอข้อมูลชื่อผู้ที่ไม่ได้บันทึกเวลา สามารถร้องขอได้ดังนี้

> เข้า Bplus HRM Connect บน Smart Phone → เลือก หน้าจอหลัก → เลือก เมนู วันหยุดและกะทำงาน →
 เลือกเมนู แสดงชื่อผู้ที่ไม่ได้บันทึกเวลา → กด แสดงชื่อผู้ที่ไม่ได้บันทึกเวลา จากนั้น จะมีหน้าต่างขึ้นมาให้พนักงาน ยืนยันการ
 ทำรายการ

| บริษัท ตัวอย่างโปรแกรม<br>พลัส จำกัด<br>คุณ ทิวา พนักงาม | 5-Ūвіца<br>- <u>Сріш</u>                                 | <          | วันหยุดแล<br>ในหยุดประจำปี        | ละกะทำงาน                                  | างาน (ส่วง                  | <                                                       | แสดงชื่อผู้ที่<br>& ในสดง<br>เวลา                                      | ี่ไม่ได้บันทึกเว<br>งชื่อผู้ที่ไม่ได้บันที | an           |
|----------------------------------------------------------|----------------------------------------------------------|------------|-----------------------------------|--------------------------------------------|-----------------------------|---------------------------------------------------------|------------------------------------------------------------------------|--------------------------------------------|--------------|
| <br>ลงเวลาสำนักงาน                                       | <b>จ</b> งเวลานอกสถานที่                                 | ن<br>ان 20 | ว้อมูลการทำงาน<br>ย้อนหลัง 7 วัน) | ผู้ 🤨 แสดงชื่<br>ผู้ 🞯 แสดงชื่<br>บันทึกเ: | อน)<br>อผู้ที่ไม่ได้<br>หลา | บริษัท ตัวส<br><b>แจ้งก</b><br>ข้อความที่<br>ข้อความที่ | อย่างโปรแทรม อี-เ<br>ารร้องขอข้อมูล<br>องเมตะ (1)<br>อ่งเม่เปิดดู: (0) | มีชีเนส พลัส จำกัด                         |              |
| 💼 ขอลาต่างๆ                                              | อง ขอกำโอกี                                              |            |                                   |                                            |                             |                                                         |                                                                        |                                            |              |
| 🖸 ขอเปลี่ยนกะ<br>< สวัสดิการ                             | <ul> <li>ขอเนิกเงินสุดย่อย</li> <li>เงินเดือน</li> </ul> |            |                                   |                                            |                             | A P                                                     |                                                                        |                                            |              |
| วันหยุดและกะทำงาน                                        | 🔗 บริหารบุคคล                                            |            |                                   |                                            |                             |                                                         |                                                                        |                                            |              |
| 🗹 ร้องขอต่างๆ                                            | ອີເຄຣາະເຄັອາກາຣປ່ວຍ<br>By AGNOS                          |            |                                   |                                            |                             |                                                         |                                                                        | <b>₽</b> - <b>₽</b>                        |              |
| ประกาศ หน้า                                              | หลัก ตั้งคำ                                              | Js:n       | ля н                              | มาหลัก                                     | C)<br>dom                   | )<br>Usim                                               | <u>1</u><br>ія                                                         | Hน้าหลัก                                   | (y)<br>durin |

๖ จากนั้นจะมีหน้าต่างขึ้นมาให้ยืนยันการทำรายการ → เลือก วันที่ที่ต้องการตรวจสอบ → เลือก ตกลง

| < แสดงชื่อผู้ที่ไม่ได้บันทึกเวลา<br>อู o แสดงชื่อผู้ที่ไม่ได้บันทึก  |                                  |
|----------------------------------------------------------------------|----------------------------------|
| บริษัท ตัวอย่างโปรแกรม อี-บิชิเนส พลัส จำกัด                         | 🔶 แสดงชื่อผู้ที่ไม่ได้บันทึกเวลา |
| แจ้งการร้องของอิยุล<br>องการที่ของการ<br>องการที่อองการทำรายการ      | <sub>วันที่</sub><br>25 ต.ค.     |
| คุณต้องการทำรายการ แสดงชื่อผู้ที่ไม่ได้<br>บันทึกเวลา<br>ตกลง ยกเลิก | ตกลง ยกเลิก                      |
|                                                                      |                                  |

หมื่อยืนยันการทำรายการเรียบร้อยแล้วที่แอพ HRM Connect จะแบ่งข้อความแจ้งเตือนออกเป็น 2 หัวข้อ คือการ ร้องขอ (Request) และการตอบกลับ (Respond)

### 🟶 Request (ของผู้อนุมัติ)

การร้องขอของผู้อนุมัติ (Request) หน้าจอ <u>แจ้งการร้องขอข้อมูล ผู้</u>อนุมัติสามารถตรวจสอบได้ว่า ได้ทำการร้องขอ รายการอะไรไป ซึ่งในหัวข้อนี้ได้แจ้งรายละเอียดให้ทราบว่ามีการร้องขอ แสดงชื่อผู้ที่ไม่ได้บันทึกเวลา

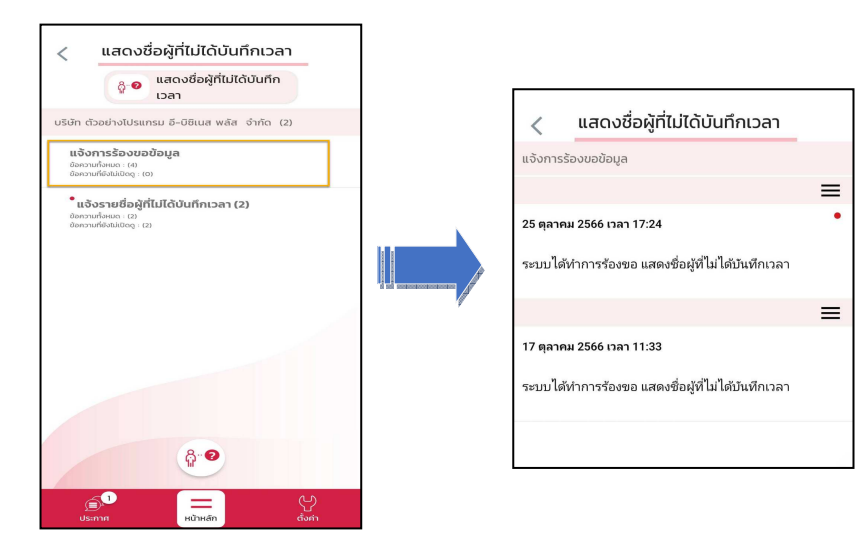

### 🟶 Respond (ของผู้อนุมัติ)

การตอบกลับของผู้อนุมัติ (Respond) หน้าจอ <u>แจ้งรายชื่อผู้ที่ไม่ได้บันทึกเวลา</u> ผู้อนุมัติสามารถตรวจสอบรายละเอียด ที่ส่งมาจากโปรแกรมเงินเดือนได้ ซึ่งในหัวข้อนี้จะแสดงรายละเอียดพนักงานที่ไม่ได้บันทึกเวลาในวันนั้นๆ ให้ผู้อนุมัติทราบ โดย จะแสดงเฉพาะพนักงานที่อยู่ในสายอนุมัติของตนเองเท่านั้น

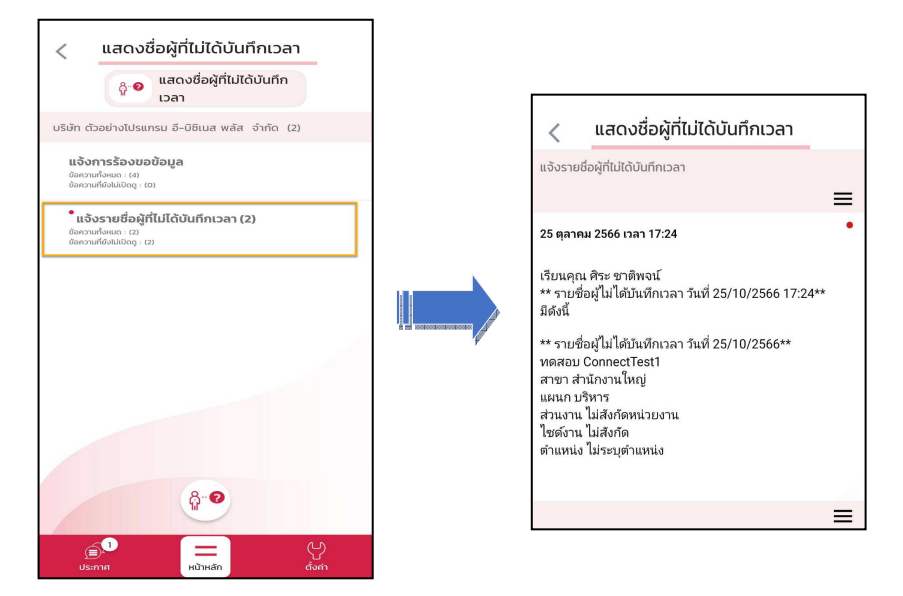